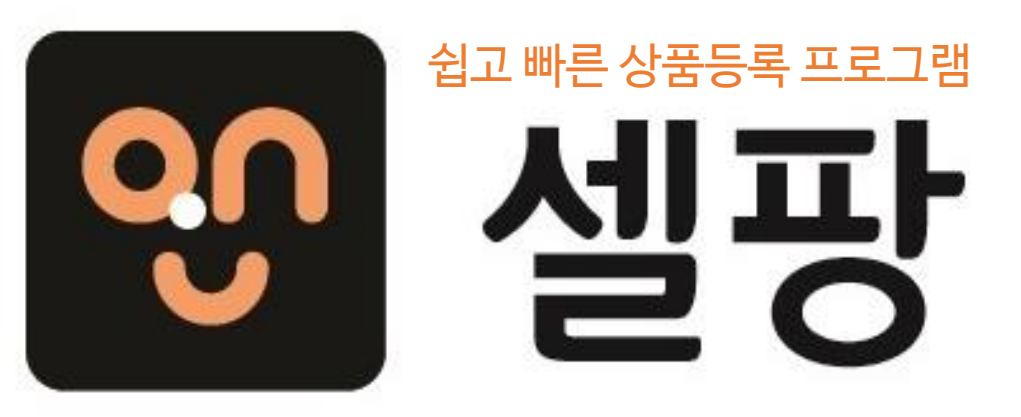

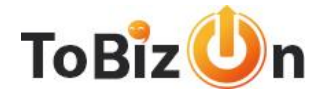

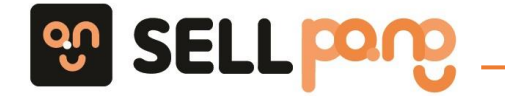

## 1. 실행방법 및 순서

- 2. 마켓 / 세트 설정
- 3. 원본상품
- 4. 작업상품
- 5. 등록상품
- 6. 품절관리
- 7.자주하는 질문

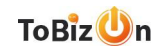

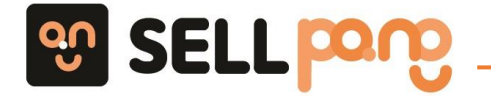

## 1. 실행방법 및 순서

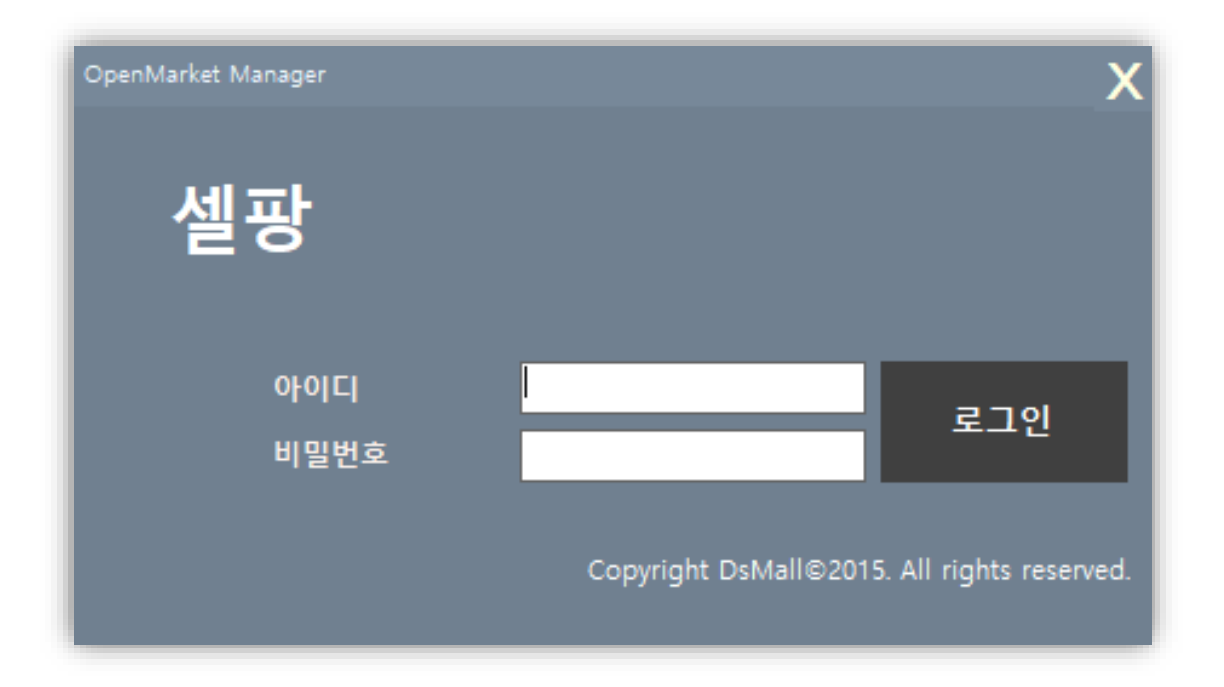

## - 홈페이지 셀팡 다운로드 및 설치를 진행합니다

- 셀팡은 투비즈온 로그인 정보 와 동일합니다

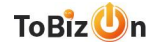

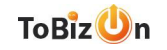

#### 4. 상품등록 : 등록대기 상품을 원하시는 마켓에 상품 송신하여 등록 합니다

- 3. 등록대기: 검색한 상품의 작업파일을 생성하여 대기상태로 변경 합니다
- 2. 상품검색 : 투비즈온 전체 상품을 원하시는 검색필터에 맞춰 검색하여 정리 합니다
- 1. 마켓 설정 : 판매자의 오픈마켓 아이디 연동 및 마진율 세트를 생성합니다

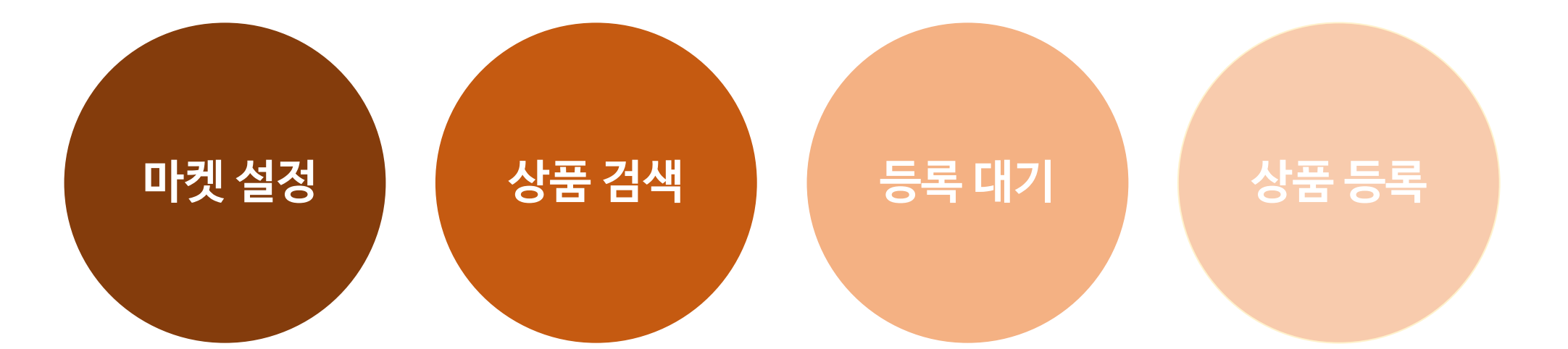

## 1. 실행방법 및 순서

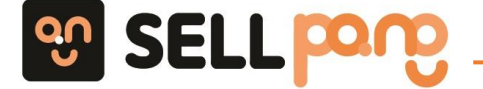

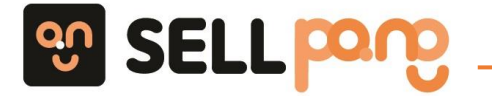

2. 마켓 / 세트 설정

| S | 셀팡            |                         |                      |      |
|---|---------------|-------------------------|----------------------|------|
| 1 | 파일(F) 상품관리(G) | 설정(C) 도움말(H)<br>마켓설정(M) |                      |      |
|   | 마켓목록          | 세트설정(S)                 | ·켓설정                 |      |
|   |               |                         |                      |      |
|   | 루망<br>롯데ON    |                         | 오픈마켓                 | 11번가 |
|   |               |                         | 관리명(*)               |      |
|   |               |                         | 아이디(*)               |      |
|   |               |                         | 비밀번호(*)              |      |
|   |               |                         | 11번가 OPEN API KEY(*) |      |

## ※ 판매자님의 오픈마켓을 셀팡과 연동하는 작업 (1) 셀팡 왼쪽 상단 [설정] -> [마켓 설정]을 클릭합니다 (2) 마켓목록에서 등록하실 마켓을 클릭합니다

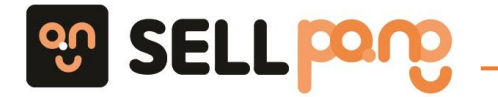

2. 마켓 / 세트 설정

| 0 | 켓설정           |                                |                                                                                |   |
|---|---------------|--------------------------------|--------------------------------------------------------------------------------|---|
|   | 오픈마켓          | 쿠팡                             | < <b>쿠팡 업체코드 확인 방법 &gt;</b><br>1. 쿠팡WING 접속<br>2. 쿠팡WING 상타 오르쪽 <b>파매자면</b> 클릭 |   |
|   | 관리명(*)        | 투비즈온(쿠팡)                       | 3. 클릭 후 나오는 팝업에 업체코드 복사 후 셀팡에 입력                                               |   |
|   | 아이디(*)        | tobizon2021                    | 확인                                                                             |   |
|   | 비밀번호(*)       |                                |                                                                                |   |
|   | 업체코드(*)       | A00203041                      |                                                                                |   |
|   | ACCESS KEY(*) | 9cd5f311-8bc0-4923-bda3-33660f | 99d41a                                                                         | 8 |
|   | SECRET KEY(*) | f98451623e897898bfe55bc304bf9c | :391db5faef                                                                    | 0 |
|   |               |                                | 등록                                                                             |   |

(1) 선택하신 오픈마켓에 판매자님 마켓 정보를 순차적으로 입력합니다

(2) 업체코드, KEY 정보는 😯 클릭하여 마켓 관리자 페이지에 접속 후 확인 가능합니다

(3) 모든 정보 입력 후 등록 버튼을 클릭하여 저장합니다

(4) 마켓 설정은 마켓별로 최초 1회 진행해주시면 됩니다

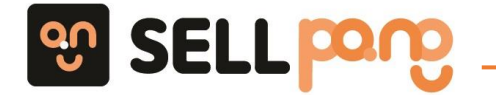

2. 마켓 / 세트 설정

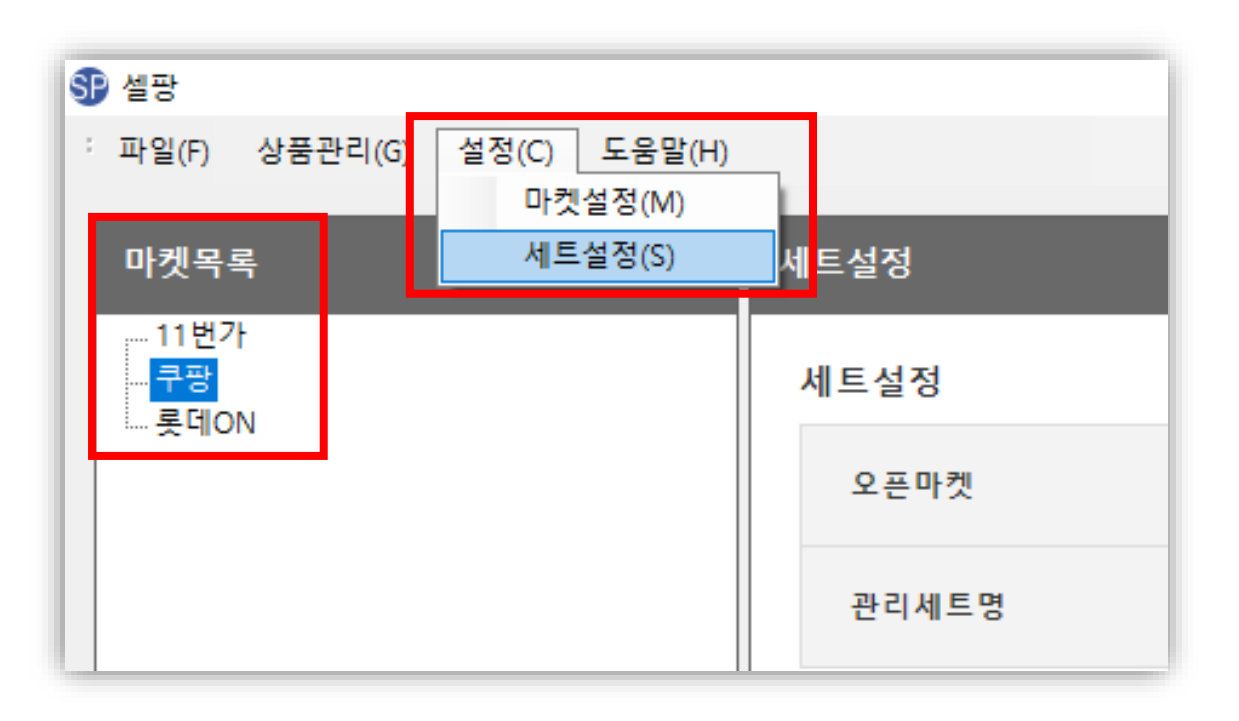

# ※ 세트 설정을 통한 판매가격 및 마진율을 설정하는 작업 (1) 셀팡 왼쪽 상단 [설정] -> [세트설정]을 클릭합니다 (2) 마켓목록에서 마진세트를 설정할 마켓을 클릭합니다

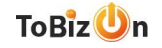

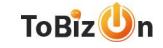

#### (3) 기타설정은 필수 항목은 아니며 입력이 완료 되시면 세트등록을 클릭하여 저장합니다

## (2) 판매가격은 설정하신 마진율, 수수료율에 따라 자동 계산되어 입력됩니다

#### (1) 관리세트명, 마진율(판매자 마진), 수수료율(마켓별 수수료)을 입력합니다

| 세트설정      |                                                                                                    |                                                                                                    |                                                                                          |                                   |                   |          |      |
|-----------|----------------------------------------------------------------------------------------------------|----------------------------------------------------------------------------------------------------|------------------------------------------------------------------------------------------|-----------------------------------|-------------------|----------|------|
| 오픈마켓      | 쿠팡                                                                                                    |                                                                                                    |                                                                                          |                                   |                   |          |      |
| 관리세트명     | 쿠팡 20% 마진                                                                                                    |                                                                                                    |                                                                                          | 등록세트 가져요                          | 2기 세트등록 세트수정      | 네트삭제     |      |
| 판매가격 설정   |                                                                                                    |                                                                                                    |                                                                                          |                                   |                   |          |      |
| 무료배송 설정   | <ul> <li>사용안함</li> <li>무료배송 등록</li> <li>무료배송 등록 선택시 유료배송</li> </ul>                                                 | 상품의 판매가에 상품에 설정된                                                                                                    | 배송비가 추가되어 마켓 판매가격(                                                                       | 이 자동계산 되며, 투비즈온 유료                | 배송 상품이 쿠팡에 무료배송으로 | 특등록 됩니다. |      |
|           | 테스트가격                                                                                                    | 마진율                                                                                                    | 수수료율                                                                                     | 판매자즉시할인                           | 할인율               | 정액할인     | 판매가격 |
| 판매마진 설정   | 10000 원                                                                                                    | 응 다진       등 목 신 트 가 지 오기       세 트 등 로       세 트 숙 전         함       이 무료배송 등록       · 등록 선택시 유료배송 상품의 판매가에 상품에 설정된 배송비가 추가되어 마켓 판매가격이 자동계산 되며, 투비즈은 유료배송 상품이 구땅에 무료배       · · · · · · · · · · · · · · · · · · · | 0 %                                                                                      | 0 원                               | 14,210 원          |          |      |
|           | * 적용될 쿠폰, 모든 할인을 합산이<br>* 쿠팡에 할인쿠폰 발행 사용 예정<br>* 미입력시 소비자가격 준수 상품의                                                  | 1시 입덕애 수세요.<br>이시라면 할인쿠폰의 할인율을 핀<br>의 경우 미설정으로 인해 준수가격                                                                                                    | 한매자즉시할인에 꼭 입력해 주세요<br>책 이하 가격로 판매 및 노출 될 수                                               | 있으며, 적발시 서비스 이용이 중                | S지 될 수 있습니다.      |          |      |
|           | 0 %                                                                                                    |                                                                                                    |                                                                                          |                                   |                   |          |      |
| 할인율기준가 설정 | * 할인율기준가란, 판매마진 설정의<br>* 예를 들어 최종 판매가격이 10,0<br>* 쿠팡에 최종 노출은 [할인율 109<br>* 단 쿠팡에 등록 후 그룹 상품으로<br>* 판매마진 설정에 해당 할인율은 | 4 판매가격에서 입력한 할인을 민<br>100원 이고 10%를 입력하면, 판매<br>6, <del>11,000원</del> 10,000원] 과 같이 <u>5</u><br>로 묶인 경우 그룹내 최저가 판매7<br>입력하지 말아주세요. 해당 설정                                                                            | t큼 UP한 가격입니다.<br>배가격은 변동없이 할인기준가 1100<br>노출됩니다.<br>자에만 노출 적용 됩니다.<br>은 쿠팡에 단순노출에 사용되며, 핀 | 00원이 표시됩니다.<br>t매 수수료에 포함되지 않습니다. |                   |          |      |

## 2. 마켓 / 세트 설정

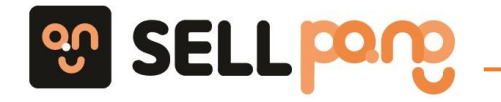

3. 원본상품

총: 1210 개

| * 파일(E) 상품관리(G) 설정(C)<br>원본상품(Q)<br>원본성 작업상품(S)<br>등록상품(M)<br>검색어 20개씩 보기 ▼ 등록일 ↓ | (11) 생광        |                                     |                 |       |
|-----------------------------------------------------------------------------------|----------------|-------------------------------------|-----------------|-------|
| 동록상품(M)<br>검색어 20개씩 보기 ▼ 등록일↓                                                     | : 파일(E)<br>외본성 | 상품관리(G) 설정(C)<br>원본상품(Q)<br>작업상품(S) | 도움말( <u>H</u> ) | -     |
|                                                                                   | 김생             | 등록상품( <u>M</u> )<br>색어              | 20개씩 보기 🔻       | 등록일 ↓ |

선택상품을 : 작업상품에 추가

## ※ 투비즈온 상품을 검색 후 마켓에 등록할 상품을 선택합니다

(1) 셀팡 왼쪽 상단 [상품관리] -> [원본상품]을 클릭합니다

#### (2) [원본상품]에서 기간별, 카테고리별, 업체별, 배송타입별 판매자님이 원하시는 필터를 적용하여 검색 가능합니다

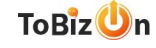

•

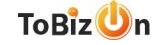

#### (3) 자세한 상품 검색 방법은 투비즈온 홈페이지 검색창 우측 [가이드 -> 상품DB 다운로드 ] 참고바랍니다

#### (2) 카테고리별, 기간별, 업체별, 상품명 검색이 가능하며 판매 희망하는 상품을 검색합니다

#### (1) 상품 검색 전 [상세검색 펼침]을 클릭하여 자세한 검색필터를 확장합니다 (500개씩 보기 추천)

| 원본상품      |                                                                                                    | ▷검색 초기화    |
|-----------|----------------------------------------------------------------------------------------------------|------------|
| 검색어       | 20개씩 보기 ▼       등록일 ↓       ▼       2020-12-29       ~       2020-12-29       ~       2020-12-29       오늘       여제       7일       15일       14월         상세검색 펼침 ▼                  14월 | 3개월 6개월 전체 |
| 원본상품      |                                                                                                    | ● 검색 초기화   |
| 검색어       | 100개씩 보기 ▼ 등록일 ↓ ▼ 중록일 ↓ ▼ 2020-12-22 ~ 2020-12-28 오늘 여제 7일 15일 1개월                                                                                                    | 3개월 6개월 전체 |
| 분류선택      | :: 1차 분류 :: ▼       :: 3차 분류 :: ▼       :: 4차 분류 :: ▼       분류         ● 선택 분류상품만 출력       ○ 선택 분류상품 제외                                                                                |            |
| 상품코드 직접입력 | ● 입력상품만 출력 ○ 입력상품 제외                                                                                                    | <i>b</i>   |
|           | - ,(컴마) 또는 enter(엔터)로 구분해서 입력해 주세요.                                                                                                    |            |

## 3. 원본상품

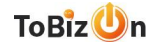

#### (3) 상품 등록 전 상품명, 키워드를 더블 클릭하여 원하시는 내용으로 수정 가능합니다

#### (2) 작업대기 상품에 작업명을 기재 후 [작업생성]을 클릭합니다

#### (1) 상품 검색 후 업로드할 상품을 체크 하여 [작업상품에 추가]를 클릭합니다

| 원본상품        | 8              |                                                |                                                          |                       |            |          |       |               |               |                  |       |      |      | ₿ 검색 초기화            |
|-------------|----------------|------------------------------------------------|----------------------------------------------------------|-----------------------|------------|----------|-------|---------------|---------------|------------------|-------|------|------|---------------------|
| 종: 32<br>선택 | 객<br>택상품별 : 작업 | 상품에 추가                                         | 1                                                        |                       |            |          |       |               |               |                  |       |      |      |                     |
|             | 이미지            |                                                |                                                          | 상품명                   | 공급사코드      | 판매가      | 소비자가격 | 소비자가격<br>준수여부 | 소비자가격<br>표기여부 | 배송타입             | 배송비   | 판매상태 | 상품상태 | 등록일<br>(수정일)        |
|             |                | DS0085241<br>VIDS-SS144<br>과세 / 해외 <br>가방/잡화 > | 2<br>58 크로스백겸용토트백<br>아시아 중국 / DS<br>여성/핸드백 > 슐더빅         |                       | VC00005023 | 12,870 원 | 0 원   | 가격자율          | 미표기           | 무료<br>[선결제 / 착불] | 0 원   | 판매   | 새상풍  | 2020/12/22<br>17:26 |
|             | 2              | DS0085241<br>VIDS-SS144<br>과세 / 해외 <br>가방/잡화 > | 1<br>57 버클 수납크로스백<br>아시아 중국 / DS<br>여성/핸드백 > 숄더백         |                       | VC00005023 | 11,550 원 | 0 원   | 가격자율          | 미표기           | 무료<br>[선결제 / 착불] | 0 원   | 판매   | 새상품  | 2020/12/22<br>17:26 |
|             | ß              | DS0085241<br>VIDS-SS144<br>과세 / 해외 <br>가방/잡화 > | )<br>56 버클크로스백<br>아시아 중국 / DS<br>여성/핸드백 > 숄더빅            |                       | VC00005023 | 17,050 원 | 0 원   | 가격자율          | 미표기           | 무료<br>[선결제 / 착불] | 0 원   | 판매   | 새상품  | 2020/12/22<br>17:26 |
|             |                | DS0085240<br>VIDS-SS14<br>과세 / 해외<br>가방/잡화 >   | 9<br>5 <b>5 삼각로고 보스턴백</b><br>아시아 중국 / DS<br>여성/핸드백 > 숄더백 |                       | VC00005023 | 19,910 원 | 0 원   | 가격자율          | 미표기           | 무료<br>[선결제 / 착불] | 0 원   | 판매   | 새상품  | 2020/12/22<br>17:26 |
| <b>~</b>    |                | DS0085240<br>VIDS-SS14                         | 8<br>54 보스턴백                                             |                       | VC00005023 | 21.340 원 | 0 원   | 가격자율          | 미표기           | 무료               | 0 원   | 판매   | 새상품  | 2020/12/22          |
| 작업대7        | 기 상품 (32개)     |                                                |                                                          |                       |            |          |       |               |               |                  | 패션상품모 | 음    | 5    | 작업생성 🗓 상품삭제         |
| 선택          | 번호             | 상품코드                                           | 공급사코드                                                    | 상품명                   | 모델명        |          | 배     | 송비 타입         | 배송비 결기        | 예방식              | 배송비   | 묶음배송 | 가능수량 | 해외 직배송여부            |
| <b>⊠</b> 1  | 1 D            | S00852412                                      | VC00005023                                               | VIDS-SS1468 크로스백겸용토트백 |            |          | 무료    |               | 선불/착불         | 0                |       | 0    | ę    | 불반배송                |
| 2 2         | 2 D            | S00852411                                      | VC00005023                                               | VIDS-SS1467 버들 수납크로스백 |            |          | 무료    |               | 선불/착불         | 0                |       | 0    | ٢    | 일반배송                |
| 23          | 3 D            | S00852410                                      | VC00005023                                               | VIDS-SS1466 버클크로스백    |            |          | 무료    |               | 선불/착불         | 0                |       | 0    | q    | 」반배송<br>            |
|             | 4 D            | \$00852409                                     | VC00005023                                               | VIDS-SS1465 삼각로고 보스턴백 |            |          | 무료    |               | 선물/착불         | 0                |       | 0    |      | 실반배송<br>            |
| ⊻ 5         | D              | 500852408                                      | VC00005023                                               | VIDS-SS1464 모스턴백      |            |          | 부료    |               | 신물/작물         | 0                |       | 0    | 5    | 실만배송<br>            |

2

3. 원본상품

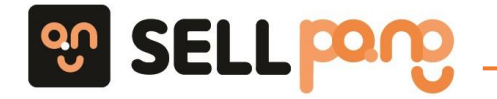

## 4. 작업상품

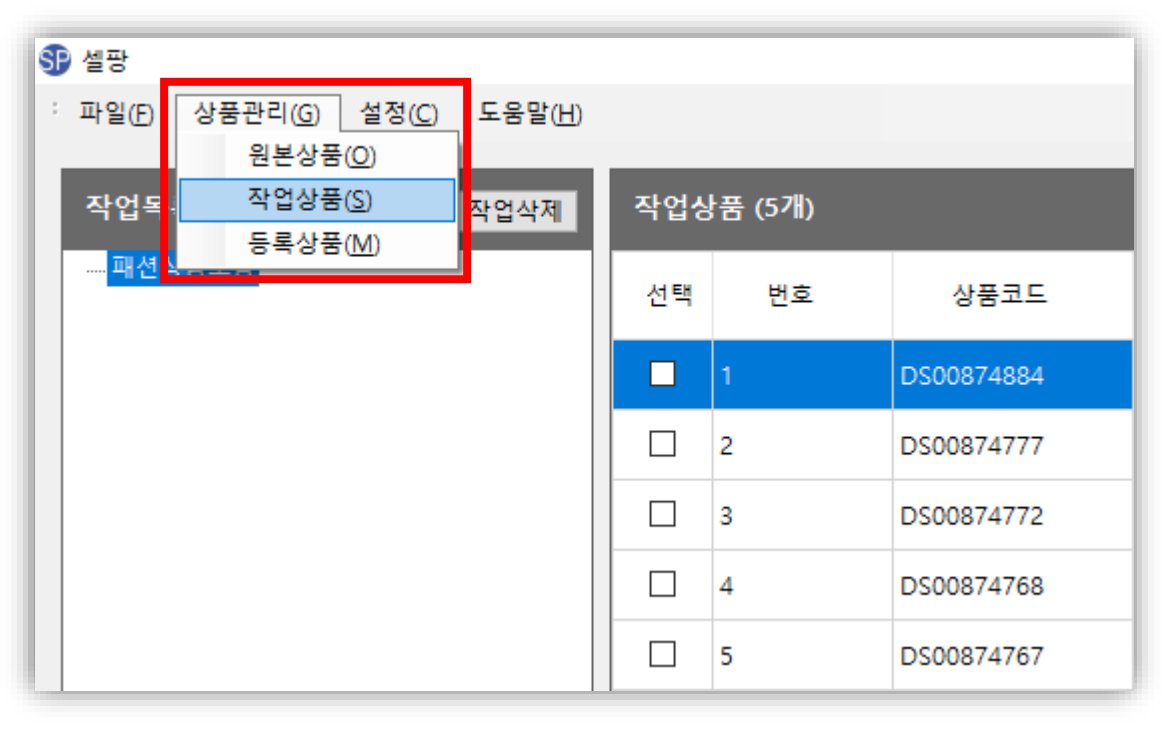

## ※ 생성된 작업상품(등록대기) 목록을 마켓에등록하는 작업

(1) 셀팡 왼쪽 상단 [상품관리] -> [작업상품]을 클릭합니다

(2) 작업목록에 [원본상품]에서 생성한 작업목록을 클릭합니다

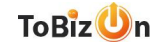

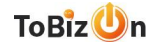

## ※ 출고지,반품지,출고일은 🕕 를 클릭하여 확인 가능하며 셀팡이 아닌 각 마켓 관리자 페이지에서 설정합니다

(1) 작업목록 선택 -> 작업상품 상품체크 -> 상품등록 클릭 -> 마켓세트 설정 -> 약관 동의 체크 후 상품 등록

| <b>驴</b> 셀팡                  |      |             |            |            |                           |              | - 0                                                  | ×                                                            |
|------------------------------|------|-------------|------------|------------|---------------------------|--------------|------------------------------------------------------|--------------------------------------------------------------|
| : 파일(F) 상품관리(G) 설정(C) 도움말(H) |      |             |            |            |                           | ⑤ 상품등록       |                                                      | ×                                                            |
| 작업목록 집 작업삭제                  | 작업상품 | -<br>(327∦) |            |            |                           | 마케서택         | 동물서정                                                 |                                                              |
| 패션상품모음                       | 선택   | 2           | ▲ 상품코드     | 공급사코드      | 상품명                       |              | · · · · · · · · · · · · · · · · · · ·                |                                                              |
|                              | ☑ 1  |             | DS00852412 | VC00005023 | VIDS-SS1468 크로스백겸용토트백     |              |                                                      | [상품등독 약관] * 1. 셀팡은 투비즈온 회원님의 편의를 위해                          |
|                              | 2    |             | DS00852411 | VC00005023 | VIDS-SS1467 버클 수납크로스백     |              | 작업명 : 패션상품모음                                         | 무료로 제공되는 프로그램 입니다.<br>상품등록 결과에 대해 어떠한 무결성도                   |
|                              | ☑ 3  |             | DS00852410 | VC00005023 | VIDS-SS1466 버클크로스백        |              | 등록 아이디 : tobizon(투비즈운) -                             | 보장도 하지 않으며, 등록 결과에 대한<br>최종 확인은 회원님이 직접 오류여부                 |
|                              | ☑ 4  |             | DS00852409 | VC00005023 | VIDS-SS1465 삼각로고 보스턴백     |              | 등록세트 : 테스트 / 마진(15%) / 수수료(13%) / 판매자할인(0%) ·        | 확인 및 수정해 주셔야 하며, 이에 대해<br>당사는 어떠한 책임도 지지 않습니다.               |
|                              | ☑ 5  |             | DS00852408 | VC00005023 | VIDS-SS1464 보스턴백          |              | 기타설정                                                 | 2. 셀팡은 여러대의 PC에서 동시 사용을                                      |
|                              | 6    |             | DS00852407 | VC00005023 | VIDS-SS1463 데일리백팩         |              | 출고지 : 기본출고지 • 1 반품지 : 기본반품지 • 1                      | 지양합니다. 여러곳에서 접속 등록시<br>오픈마켓에서 차단될 수 있습니다.                    |
|                              | 7    |             | DS00852406 | VC00005023 | VIDS-SS1462 배낭크로스백        |              | 출고일: 3 일 🚺                                           | 3. 셀팡은 상품등록시 작업상품의 최신<br>애비를 하이 하지 아스니다                      |
|                              | 8    |             | DS00852405 | VC00005023 | VIDS-SS1461 버클배낭          |              |                                                      | 이구글 확진 아지 않답더니.<br>그러므로 작업상품은 항상 사용 후<br>사제체 주시고 치시의 사태로 유지체 |
|                              | 9    |             | DS00852404 | VC00005023 | VIDS-SS1460 밀리터리배낭        |              |                                                      | 주시기 바랍니다.                                                    |
|                              | 10   | D           | DS00852403 | VC00005023 | VIDS-SS1459 체인손잡이 슐더백 핸드백 |              |                                                      | ☑ 위 내용에 동의함                                                  |
|                              | 11   | 1           | DS00852402 | VC00005023 | VIDS-SS1458 배낭            |              | <i>合</i> 상품등록                                        |                                                              |
|                              | 12   | 2           | DS00852401 | VC00005023 | VIDS-SS1457 파우치백          |              |                                                      |                                                              |
|                              | ✓ 13 | 3           | DS00852400 | VC00005023 | VIDS-SS1456 영문에코백         | 여자숄더백,숄더백,여/ | 성가방,여자크로스백,에코백,여자가방,여성크로스 가방/잡화 > 여성/팬드백 > 술더백 12210 | ~                                                            |
|                              | 등록작업 | 4           |            |            |                           |              | 3 · 삼품등록 • 등록중지 접 목록4                                | <u>रता</u>                                                   |

## 4. 작업상품

SELL pare

## (3) 상품등록 완료 후 마켓관리 <sub>™₿</sub>;₂╝╖

## (2) 등록중인 작업을 더블클릭 하여 등록 여부를 자세히 체크 가능합니다

## (1) 상품 등록작업은 작업 상품 셀팡 화면 하단에서 확인 가능합니다

|         |      |         |          |                    |                          |                     |                 | 🐴 상품등      | 목 0 등록중지 웹 목록삭제       |
|---------|------|---------|----------|--------------------|--------------------------|---------------------|-----------------|------------|-----------------------|
| 작업명     | 사이트명 | 사용자아이디  |          | 세트명                |                          | 시작시간                | 완료시간            |            | 작업메세지                 |
|         | 쿠팡   | tobizon | 테스트      |                    |                          | 2020-12-29 14:10:57 | 2020-12-29 14:1 | 11:08 작업이  | 이 완료 되었습니다.           |
|         |      |         | 🛃 쿠팡 상품등 | 록 (16092186578958) |                          |                     |                 |            | ×                     |
| Click!! |      |         | 등록상품 (3  | 327∦)              |                          |                     |                 |            |                       |
|         |      |         | 번호       | 작업 메세지             | 상품                       | 8                   | 상품코드            | 공급사코드      | 키워드                   |
|         |      |         | 1        | 11551808676        | VIDS-SS1468 크로스백겸용토트백    |                     | DS00852412      | VC00005023 | 가방,에코백,여자숄더백,여자크로스백,  |
|         |      |         | 2        | 11551808743        | VIDS-SS1467 버클 수납크로스백    |                     | DS00852411      | VC00005023 | 숄더백,여성가방,여자가방,에코백,여성: |
|         |      |         | 3        | 11551808762        | VIDS-SS1466 버클크로스백       |                     | DS00852410      | VC00005023 | 숄더백,여자가방,여성슐더백,가방,에코* |
|         |      |         | 4        | 11551808782        | VIDS-SS1465 삼각로고 보스턴백    |                     | DS00852409      | VC00005023 | 여자숄더백,여자가방,숄더백,에코백,여; |
|         |      |         | 5        | 11551808821        | VIDS-SS1464 보스턴백         |                     | DS00852408      | VC00005023 | 여자숄더백,여자가방,여성숄더백,여자드  |
|         |      |         | 6        | 11551808835        | VIDS-SS1463 데일리백팩        |                     | DS00852407      | VC00005023 | 여자가방,숄더백,여성크로스백,크로스빅  |
|         |      |         | 7        | 11551808863        | VIDS-SS1462 배낭크로스백       |                     | DS00852406      | VC00005023 | 여성가방,여자숄더백,크로스백,가방,여? |
|         |      |         | 8        | 11551808886        | VIDS-SS1461 버클배낭         |                     | DS00852405      | VC00005023 | 여자가방,여성크로스백,크로스백,여성들  |
|         |      |         | 9        | 11551808906        | VIDS-SS1460 밀리터리배낭       |                     | DS00852404      | VC00005023 | 여자숄더백,가방,여성숄더백,크로스백,( |
|         |      |         | 10       | 11551808949        | VIDS-SS1459 체인손잡이 숄더백 핸  | 드백                  | DS00852403      | VC00005023 | 여자크로스백,여성숄더백,가방,숄더백,: |
|         |      |         | 11       | 11551808984        | VIDS-SS1458 배낭           |                     | DS00852402      | VC00005023 | 여자숄더백,여자가방,숄더백,여자크로스  |
|         |      |         | 12       | 11551809012        | VIDS-SS1457 파우치백         |                     | DS00852401      | VC00005023 | 여자가방,여성크로스백,에코백,여자크로  |
|         |      |         | 13       | 11551809057        | VIDS-SS1456 영문에코백        |                     | DS00852400      | VC00005023 | 여자숄더백,숄더백,여성가방,여자크로스  |
|         |      |         | 14       | 11551809092        | VIDS-SS1455 리본라탄백        |                     | DS00852399      | VC00005023 | 여성숄더백,크로스백,가방,여성크로스빅  |
|         |      |         | 15       | 11551809141        | VIDS-SS1454 2컬러 데일리 라탄 에 | 코백                  | DS00852398      | VC00005023 | 가방,숄더백,크로스백,여성가방,여성숄[ |
|         |      |         | <        |                    |                          |                     |                 |            | >                     |

## 4. 작업상품

SELL Pore

등록작업 <sup>번호</sup>

패션상품모음

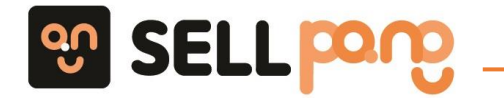

5. 등록상품

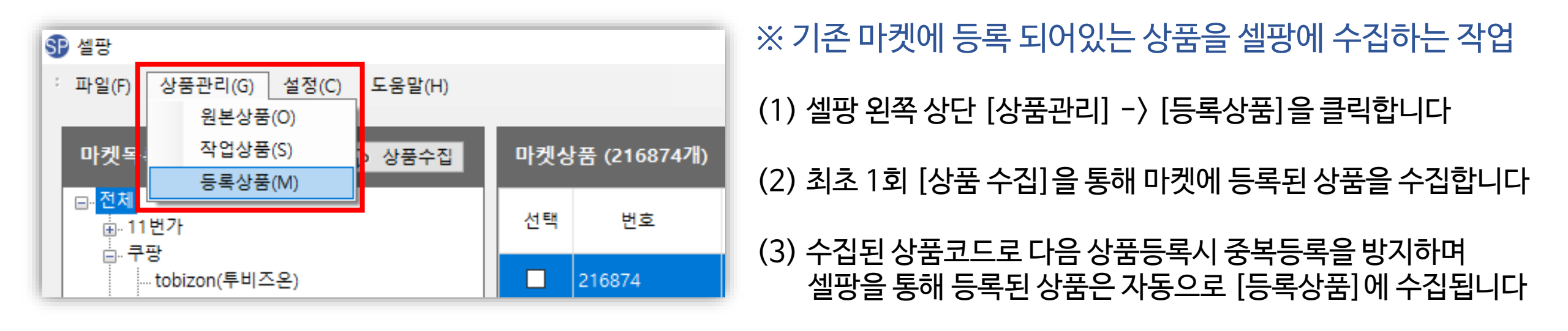

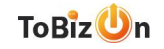

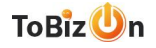

- (3) 상품 수집 작업은 처리 상태 창에서 확인 가능합니다
- (2) 상품 수집은 상품 수에 따라 다소 시간이 지연 될 수 있으며 주기적으로 수집하여 중복등록을 방지 바랍니다
- (1) 마켓 목록에서 판매자님의 마켓을 선택 후 [상품수집]을 클릭합니다

| ·                         |         |       |             |            |          |                  |                     |    |      |            |               |       | - 0           |
|---------------------------|---------|-------|-------------|------------|----------|------------------|---------------------|----|------|------------|---------------|-------|---------------|
| 일(E) 상품관리(G) 설정(C) 도움말(H) |         |       |             |            |          |                  |                     |    |      |            |               |       |               |
| 목록 🗘 상풍수집                 | 마켓상품 (1 | 101개) |             |            |          |                  |                     |    |      |            |               |       |               |
|                           | 선택      | 번호    | 마켓 상품코드     | 상품코드       |          |                  | 마켓상품명               |    | 마켓명  | 마켓아이디      | 판매가격          | 판매상태  | 등록일           |
|                           | 1101    | 1     | 11551809926 | DS00852381 | VIDS-SS1 | 437 4컬러 뽀글이숄더백   |                     | 73 | 당    | obizon     | 15620         | 판매중   | 2020-12-29 오르 |
|                           | 1100    | 1     | 11551809888 | DS00852382 | VIDS-SS1 | 438 데일리 무지 블랙 숄더 | 1백                  | 쿠  | B 1  | obizon     | 20090         | 판매증   | 2020-12-29 오뿌 |
|                           | 1099    | 1     | 1551809865  | DS00852383 | VIDS-SS1 | 439 무지 캔버스 버킷 숄더 | 러백                  | 쿠  | B 1  | obizon     | 27820         | 판매중   | 2020-12-29 오후 |
|                           | 1098    | 1     | 11551809831 | DS00852384 | VIDS-SS1 | 440 코듀로이 에코 숄더백  |                     | 쿠  | छ ।  | obizon     | 27820         | 판매중   | 2020-12-29 오후 |
|                           | 1097    | 1     | 11551809805 | DS00852385 | VIDS-SS1 | 441 파우치 세트 숄더 크로 | 로스백                 | 쿠  | छ ।  | obizon     | 34660         | 판매중   | 2020-12-29 오후 |
|                           | 1096    | 1     | 11551809760 | DS00852386 | VIDS-SS1 | 442 2컬러 백백 크로스백  |                     | 쿠  | 망 1  | obizon     | 21280         | 판매중   | 2020-12-29 오후 |
|                           | 1095    | 1     | 11551809687 | DS00852387 | VIDS-SS1 | 443 백백 크로스백      |                     | 쿠  | 망 1  | obizon     | 20380         | 판매중   | 2020-12-29 오후 |
|                           | 1094    | 1     | 11551809589 | DS00852388 | VIDS-SS1 | 444 탬버린백 크로스백    |                     | 쿠  | 망 1  | obizon     | 13540         | 판매중   | 2020-12-29 오후 |
|                           | 1093    | 1     | 11551809524 | DS00852389 | VIDS-SS1 | 445 2컬러 데일리 숄더백  |                     | 쿠  | छ ।  | obizon     | 15620         | 판매중   | 2020-12-29 오뿌 |
|                           | 1092    | 1     | 11551809481 | DS00852390 | VIDS-SS1 | 446 호피무늬 에코 숄더백  |                     | 쿠  | छ ।  | obizon     | 15620         | 판매중   | 2020-12-29 오후 |
|                           | 1091    | 1     | 11551809445 | DS00852391 | VIDS-SS1 | 447 9컬러 미니 크로스백  |                     | 쿠  | 망 1  | obizon     | 18300         | 판매중   | 2020-12-29 오후 |
|                           | 1090    | 1     | 1551809387  | DS00852392 | VIDS-SS1 | 448 4컬러 에코 숄더백   |                     | 쿠  | 당 1  | obizon     | 16520         | 판매중   | 2020-12-29 오후 |
|                           | 1089    | 1     | 1551809357  | DS00852393 | VIDS-SS1 | 449 3컬러 에코 토트백   |                     | 쿠  | 당 1  | obizon     | 18300         | 판매중   | 2020-12-29 오후 |
|                           | 1088    | 1     | 1551809321  | DS00852394 | VIDS-SS1 | 450 2컬러 사각 토트백   |                     | 쿠  | 당 1  | obizon     | 17410         | 판매중   | 2020-12-29 오후 |
|                           | 1087    | 1     | 1551809276  | DS00852395 | VIDS-SS1 | 451 2컬러 밀짚 숄더백   |                     | 쿠  | 망 1  | obizon     | 18300         | 판매중   | 2020-12-29 오후 |
|                           | 1086    | 1     | 1551809224  | DS00852396 | VIDS-SS1 | 452 2컬러 밀짚 복조리백  |                     | 쿠  | 8    | obizon     | 20380         | 판매중   | 2020-12-29 오후 |
|                           | •       |       |             |            |          |                  |                     |    |      |            |               | 1     | /0 48         |
|                           | 처리상태    |       |             |            |          |                  |                     |    |      |            |               | O 작업중 | 지 웹 목록삭제      |
|                           | 번호      |       | 작업종류        | 사이트명       |          | 사용자아이디           | 시작시간                |    | 완료시간 |            |               |       | 작업메세지         |
|                           | 1       | 상품수집  |             | 쿠팡         |          | tobizon          | 2020-12-29 14:22:14 |    |      | 12 Page 상품 | 뚬을 가져오고 있습니다. |       |               |

5. 등록상품

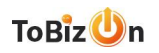

#### 셀팡을 활용하여 빠르고 쉽게 상품삭제가 가능합니다

- (2) 투비즈온에서 공급되는 상품코드가 변경(품절,단종,가격변경,이미지변경 등등)이 있을 경우
- (1) 셀팡 [상품관리 → 수정상품] 을 클릭합니다

| 파일(I)             | 상품관리(G) 설정(C) 도움말(H)<br>원본상품(O) |
|-------------------|---------------------------------|
| 원본 <mark>상</mark> | 작업상품(S)                         |
|                   | 등록상품(M)                         |
|                   | 수정상품(E)                         |
| 검사                | 4. 7번                           |
|                   | 4 /                             |
| 종: 17             |                                 |

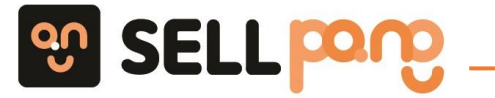

## 6. 품절관리

#### ToBizUn

- 아이디선택: 선택 하신 마켓의 아이디만 수정상품을 가져 옵니다
- 마켓선택 : 선택하신 마켓의 수정 상품을 가져옵니다 (ex: 11 번가 선택시 11번가 아이디 전체 선택)
- 전체: 전체 마켓 아이디 수정 상품을 가져 옵니다

(2) 수정상품을 가져올 마켓을 선택 후 수정상품 가져오기를 클릭합니다 (상품수량에 따라 시간소요)

(1) 상품의 수정 날짜를 설정합니다 (최대 일주일 간격으로 설정 가능합니다)

| ● 설광<br>파일(F) 상품관리(G) 설정(C) 도움말(H) |      |             |      |     |            |               |                  | - 0      | ×               |
|------------------------------------|------|-------------|------|-----|------------|---------------|------------------|----------|-----------------|
| 마켓목록 🖓 수정상품 가져오기                   | 마켓 = | 누정상품 (10105 | 개)   | 1 🙃 | 수정상품 판매중지  | 🚺 🛍 엑셀 다운로드   | () 웹 수정목록 삭제     | (1) 집 상품 | <del>-</del> 삭제 |
| 시작일 2021년 3월 31일 수요일 📑▼            | 선택   | 번호          | 처리결과 |     | 상품코드       |               | 마켓상품명            |          | ^               |
| 종료일 2021년 3월 31일 수요일 📑▼            |      | 1           |      |     | DS00789646 | (DS)도어스트라이커 ( | 어메이징 크루즈 전용 커버 카 | 본        |                 |
| ⊟⊸전체                               |      | 2           |      |     | DS00789647 | (DS)도어스트라이커 ( | 을뉴 크루즈 전용 커버 카본  |          |                 |
| 由11번가<br>由-쿠팡                      |      | 3           |      |     | DS00789648 | (DS)도어스트라이커 ! | 트랙스 전용 커버 카본     |          |                 |
|                                    |      | 4           |      |     | DS00789649 | (DS)도어스트라이커 I | 더뉴 트랙스 전용 커버 카본  |          |                 |
| . 위메프                              |      | 5           |      |     | DS00789650 | (DS)도어스트라이커 ! | 트스카 전용 커버 카본     |          |                 |
|                                    |      | 6           |      |     | DS00789651 | (DS)도어스트라이커 ! | 트레일 블레이저 전용 커버 카 | 본        |                 |
|                                    |      | 7           |      |     | DS00789652 | (DS)도어스트라이커 + | 클로라도 전용 커버 카본    |          |                 |
|                                    | 처리성  | EH          |      |     |            |               | O 작업경            | 등지 웹 목록  | 삭제              |
|                                    | 번호   |             | 작업종류 | 사   | 이트명        | 사용자아이디        | 시작시간             |          |                 |
|                                    |      |             |      |     |            |               |                  |          |                 |

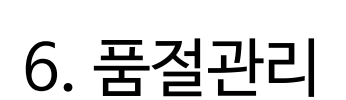

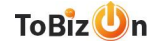

- 상품 삭제 : 수정목록 및 셀팡에 저장된 상품삭제
- 수정목록 삭제 : 수정목록만 삭제 , 셀팡에 저장된 상품은 삭제되지 않음
- 엑셀 다운로드 : 필요시 수정상품 판매중지 / 삭제 전 다운로드 , 상품코드를 활용하여 마켓에 재업로드 또는 오류 건 확인 을 위해 사용
- 수정상품 판매중지 : 수정내역 상품을 마켓에 판매중지 , 판매중지 완료시 수정 목록 및 셀팡에 저장된 상품삭제

#### (1) 마켓 수정상품 가져오기가 완료된 후 [수정상품 판매중지]를 클릭합니다

| Ĵ 설망<br>: 파잌(E) 상품과리(G) 석정(C) 도운막(H) |      |             |      |           |            |               |                 | - 🗆 X     |
|--------------------------------------|------|-------------|------|-----------|------------|---------------|-----------------|-----------|
| 마켓목록 ♀ 수정상품 가져오기                     | 마켓 = | 누정상품 (10105 | 개)   | <u>()</u> | 수정상품 판매중지  | () 🔞 엑셀 다운로드  | () 웹 수정목록 삭제    | 1 참 상품삭제  |
| 시작일 2021년 3월 31일 수요일 📑▼              | 선택   | 번호          | 처리결과 |           | 상품코드       |               | 마켓상품명           | í         |
| 종료일 2021년 3월 31일 수요일 📑▼              |      | 1           |      |           | DS00789646 | (DS)도어스트라이커 어 | 메이징 크루즈 전용 커버 카 | Ł         |
|                                      |      | 2           |      |           | DS00789647 | (DS)도어스트라이커 올 | 뉴 크루즈 전용 커버 카본  |           |
|                                      |      | 3           |      |           | DS00789648 | (DS)도어스트라이커 트 | 랙스 전용 커버 카본     |           |
|                                      |      | 4           |      |           | DS00789649 | (DS)도어스트라이커 더 | 뉴 트랙스 전용 커버 카본  |           |
| 위메프                                  |      | 5           |      |           | DS00789650 | (DS)도어스트라이커 토 | 스카 전용 커버 카본     |           |
|                                      |      | 6           |      |           | DS00789651 | (DS)도어스트라이커 트 | 레일 블레이저 전용 커버 카 | ·본        |
|                                      |      | 7           |      |           | DS00789652 | (DS)도어스트라이커 콜 | 로라도 전용 커버 카본    |           |
|                                      | 처리상  | EH          |      |           |            |               | O 작업종           | 중지 집 목록삭제 |
|                                      | 번호   |             | 작업종류 | 사         | 이트명        | 사용자아이디        | 시작시간            |           |
|                                      |      |             |      |           |            |               |                 |           |
|                                      |      |             |      |           |            |               |                 |           |
|                                      |      |             |      |           |            |               |                 |           |
|                                      |      |             |      |           |            |               |                 |           |
|                                      |      |             |      |           |            |               |                 |           |
|                                      |      |             |      |           |            |               |                 |           |
|                                      | <    |             |      |           |            |               |                 | 2         |

## 6. 품절관리

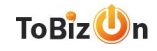

#### 처리상태 리스트를 더블 클릭시 자세한 작업메세지를 확인 가능하며 완료 후 마켓에 접속하여 상품 삭제 진행 여부를 확인합니다

| SP 설망                                                                                                    |         |           |      |             |            | ₩ 통데은 상품수정 (16173464501232) X |            |                            |                     |                             |              |  |
|----------------------------------------------------------------------------------------------------|---------|-----------|------|-------------|------------|-------------------------------|------------|----------------------------|---------------------|-----------------------------|--------------|--|
| · 파일(E) 상품관리( <u>G</u> ) 설정( <u>C</u> ) 도움말( <u>H</u> )                                                                |         |           | 수정대성 | 상 마켓상품 (9개) |            |                               |            |                            |                     |                             |              |  |
|                                                                                                    | _       | _         |      |             | 번호         | 작업 메세지                        | 상풍코드       | 마켓상품명                      | 투비즈온 수정일            | 수정내용                        | 마켓 상풍코드      |  |
| 마켓목록 ♀ 수정상품 가져오기                                                                                                    | 마켓 수    | 정상품 (149개 |      |             | 1          | 이미 판매중지된 상품입니다                | DS00877987 | 어몽어스 사각 펜슬 필통 파우치          | 2021-02-03 15:05:53 | 옵션변경                        | LO1452791227 |  |
|                                                                                                    |         |           |      | _           | 2          | 판매중지                          | DS00883579 | 범퍼 투명 젤리 케이스 갤럭시 A21       | 2021-02-03 13:24:47 | 판매상태                        | LO1452780946 |  |
| 시작일 2021년 3월 3일수요일                                                                                                    | 선택      | 번호        | 처리결과 | - 4         | gt s       | 판매중지                          | DS00877992 | 어용어스 사각 펜슬파우치-프렌즈핑크        | 2021-02-03 11:22:25 | 판매상태                        | LO1452791189 |  |
| 종료일 2021년 3월 3일수요일                                                                                                    |         |           |      |             | 4          | 이미 판매중지된 상품입니다                | DS00883328 | 고급 스테인레스 주방도구 미끄럼방지 양면 도마  | 2021-02-03 11:06:56 | 상품정보고시,상세설명,상품이미지,키워드,모델명,상 | LO1452781529 |  |
|                                                                                                    |         | 1         |      | DS00        | 26 5       | 판매중지                          | DS00879009 | 패리스독 새색시 개량한복 (그린) (XL)    | 2021-02-03 10:10:28 | 판매상태                        | LO1452787022 |  |
| <ul> <li>관 전체</li> <li>⊕-11번가</li> <li>⊕-쿠팡</li> <li>– 롯데ON</li> <li>_ Lobizon2020(루비즈온(롯데온))</li> <li>마위메프</li> </ul> | 2       | 2         |      | DS00        | 26         | 판매중지                          | DS00879008 | 패리스독 새색시 개량한복 (그린) (S)     | 2021-02-03 10:10:28 | 판매상태                        | LO1452787024 |  |
|                                                                                                    |         |           |      |             | 7          | 이미 판매중지된 상품입니다                | DS00879821 | 쥬쥬베 캔디컬러 라믹스 레인부츠 (블랙) (L) | 2021-02-03 10:10:15 | 판매상태                        | LO1452783281 |  |
|                                                                                                    | <u></u> | 3         |      | DS00        | 0{ 8       | 이미 판매중지된 상품입니다                | DS00877041 | 캔들받침 미니양초 티라이트 홀더 연틱 촛대    | 2021-02-03 09:58:50 | 판매상태                        | LO1452794953 |  |
|                                                                                                    |         | 4         |      | DS00        | 0{         | 판매중지                          | DS00879113 | 300피스 직소퍼즐 - 토토로 낚시하기      | 2021-02-03 09:16:07 | 판매상태                        | LO1452786449 |  |
|                                                                                                    |         |           |      | 0000        | 74         |                               |            |                            |                     |                             |              |  |
|                                                                                                    |         | ,         |      | 2300        | _          |                               |            |                            |                     |                             |              |  |
|                                                                                                    |         | 5         |      | DS00        | 08         |                               |            |                            |                     |                             |              |  |
|                                                                                                    |         | 7         |      | DS00        | 08         |                               |            |                            |                     |                             |              |  |
|                                                                                                    | <       |           |      |             |            |                               |            |                            |                     |                             |              |  |
|                                                                                                    | +17144  | -11       |      | _           |            |                               |            |                            |                     |                             |              |  |
| 지다장대                                                                                                    |         |           |      |             |            |                               |            |                            |                     |                             |              |  |
|                                                                                                    | 번호      | 번호 작업종류   |      | 사이트명        | <          |                               |            |                            |                     |                             | >            |  |
|                                                                                                    |         |           |      |             |            |                               |            |                            |                     |                             |              |  |
|                                                                                                    | 1 상품수정  |           | 쿠팡   |             | happynemoz | 2021-04-0                     | 2 15:54:16 | 2021-04-02 15:55:27        | 작업이 완료 되었습          | :니다.                        |              |  |
|                                                                                                    | 2       | 2 상품수정    |      | 롯데ON        |            | tobizon2020                   | 2021-04-0  | 2 15:54:18                 | 2021-04-02 15:54:19 | 작업이 완료 되었습                  | :니다.         |  |
|                                                                                                    | 3       | 3 상품수성    |      | 위메프         |            | happynemoz                    | 2021-04-0  | 2 15:54:18                 |                     |                             | _            |  |
|                                                                                                    |         |           |      |             |            |                               |            |                            |                     |                             |              |  |
|                                                                                                    |         |           |      |             |            |                               |            |                            |                     |                             |              |  |
|                                                                                                    |         |           |      |             |            |                               |            |                            |                     |                             |              |  |
|                                                                                                    |         |           |      |             |            |                               |            |                            |                     |                             |              |  |
|                                                                                                    |         |           |      |             |            |                               |            |                            |                     |                             |              |  |
|                                                                                                    | <       |           |      |             |            |                               |            |                            |                     |                             | >            |  |
|                                                                                                    |         |           |      |             |            |                               |            |                            |                     |                             |              |  |
| JSMail. All Right Reserved.                                                                                            |         |           |      |             |            |                               |            |                            |                     |                             |              |  |
|                                                                                                    |         |           |      |             |            |                               |            |                            |                     |                             |              |  |

6. 품절관리

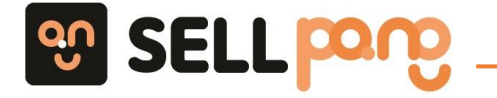

6. 품절관리

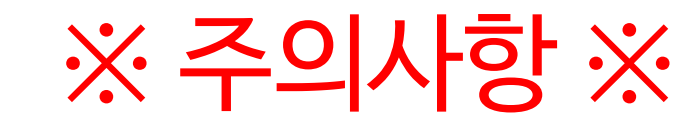

(1) 판매자님의 인터넷 환경 과 마켓 서버의 문제로 인하여 지연 및 오류가 발생 할 수 있습니다

(2) [수정상품 가져오기] 진행시 기간과 상품수에 따라 지연이 될 수 있으며 기간은 1일을 설정하여 마켓별로 수정을 권장 드립니다

(3) 판매자님의 편의성을 위하여 수정상품 삭제처리를 제공 하고 있으나 삭제 후 마켓 미확인 및 오류로 인한 책임은 지지 않으니 주의 바랍니다

(4) 셀팡 수정상품 판매중지 처리시 마켓 상품 품절이 아닌 상품 삭제가 되오니 삭제를 원하지 경우 직접 마켓에서 상품 중지 바랍니다

(5) 11번가 상품은 판매중지 후 재등록을 원하시면 반드시 11번가 셀러 오피스에서 영구목록 삭제 후 재등록을 진행 해주셔야 합니다

위 과정을 거치지 않을 경우 11번가 중복제제에 포함되어 피해를 입을 수 있으니 반드시 진행해주시기 바랍니다.

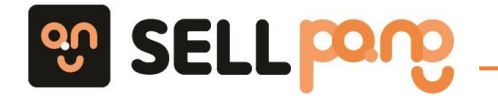

## 7. 자주하는 질문

Q : 셀팡이 실행되지 않습니다

#### A: 1) 셀팡은 윈도우 10에 최적화 되어있으며 .NET 프레임 워크 4.6.2 버전 이상이 설치되어 있어야 합니다

2) 실행이 되지 않을 경우 삭제 후 셀팡 Setup 파일 실행시 마우스 오른쪽 클릭하여 [관리자 권한으로 실행] 재설치 바랍니다

## Q: 셀팡에 모듈을 찾을수 없다는 오류가 발생합니다

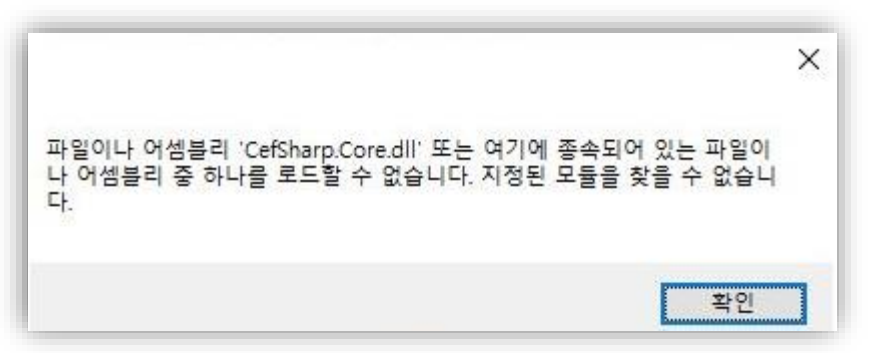

#### A: 1) 셀팡을 종료 후 전체 삭제 처리합니다

2) <u>https://www.microsoft.com/ko-kr/download/details.aspx?id=48145</u>

위 링크로 Visual Studio 2015용 Visual C++ 다운받아 설치합니다

3) 셀팡을 재설치 하여 실행합니다

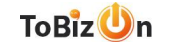

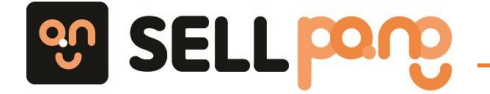

## 7. 자주하는 질문

Q: 셀팡 Sellpang.exe가 없다는 오류가 발생합니다

A: [경로에 파일이 존재 하는지 확인]

1. 윈도우 파일 탐색기를 실행합니다

2. C:program Files (x86) Sellapang 으로 이동합니다

3. sellpang exe 파일을 찾아 마우스 오른쪽 버튼 관리자 권한으로 실행합니다

[설치된 윈도우 10가 64bit인지 확인]

1. 왼쪽 하단 윈도우 시작 버튼 위에 마우스를 올려 두고 오른쪽 버튼 클릭 -> 시스템 클릭

2. 장치사양의 시스템종류가 64bit 운영체제 x64 기반 프로세서 인지 확인

#### Q: 셀팡 화면이 프로그램 창 위치와 맞지 않거나 버튼 클릭 및 기능 실행이 되지 않는 경우

A: 1. 제어판 -> 디스플레이 설정 -> 텍스트,앱및 기타 항목의 크기 변경 ->100% 설정 (모니터에 따라 권장사양이 다를 수 있습니다)

2. 셀팡 아이콘 마우스 우클릭 -〉 속성 -〉 호환성 탭 -〉 설정에 높은 DPI 설정 변경 클릭 -〉 높은 DPI 조정 동작을 재정의 클릭 -〉 셀렉트 박스의 [응용프로그램]을 [시스템]으로 변경 -〉 확인 -〉 적용

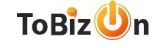

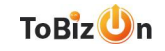

- A: 셀팡의 DB정보는 IP에 따른 1개의 PC에 저장 되므로 타 PC와 DB연동되어 사용이 불가합니다
- Q:상품 등록 및 수집은 다른 PC에서도 가능한가요?
- A: 공급가격에 마진세트를 적용하여 자동 계산 되므로 세트설정시 마켓 수수료 및 판매마진 설정에 유의하시길 바랍니다
- Q: 판매가는 어떻게 설정되나요?
- 주기적으로 상품수집을 통해 최신의 상태를 유지 해주셔야 중복방지 가능합니다
- A: 중복체크를 PC에 저장된 등록상품을 기준으로 체크 하며 재등록시에는 자동으로 상품등록에서 제외 되고 신규상품만 등록됩니다
- Q:상품등록시 중복으로 등록이 되나요?

A: 현재 쿠팡, 롯데온, 11번가 에 등록 가능하며 타 마켓도 개발 진행중입니다

Q: 셀팡은 어디 마켓에 상품등록이 가능한가요?

## 7. 자주하는 질문

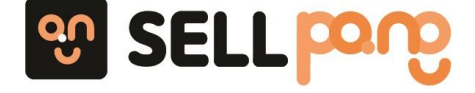

## 감사합니다

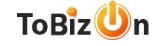